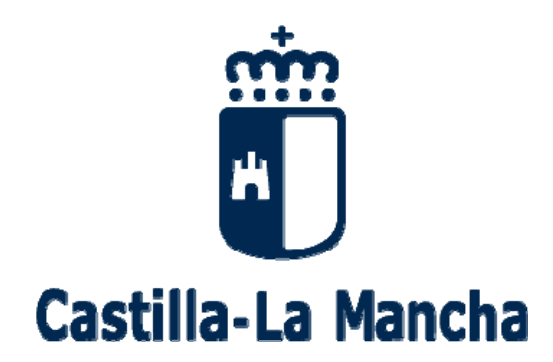

### Ayudas de comedor y libros de texto. 2019-2020

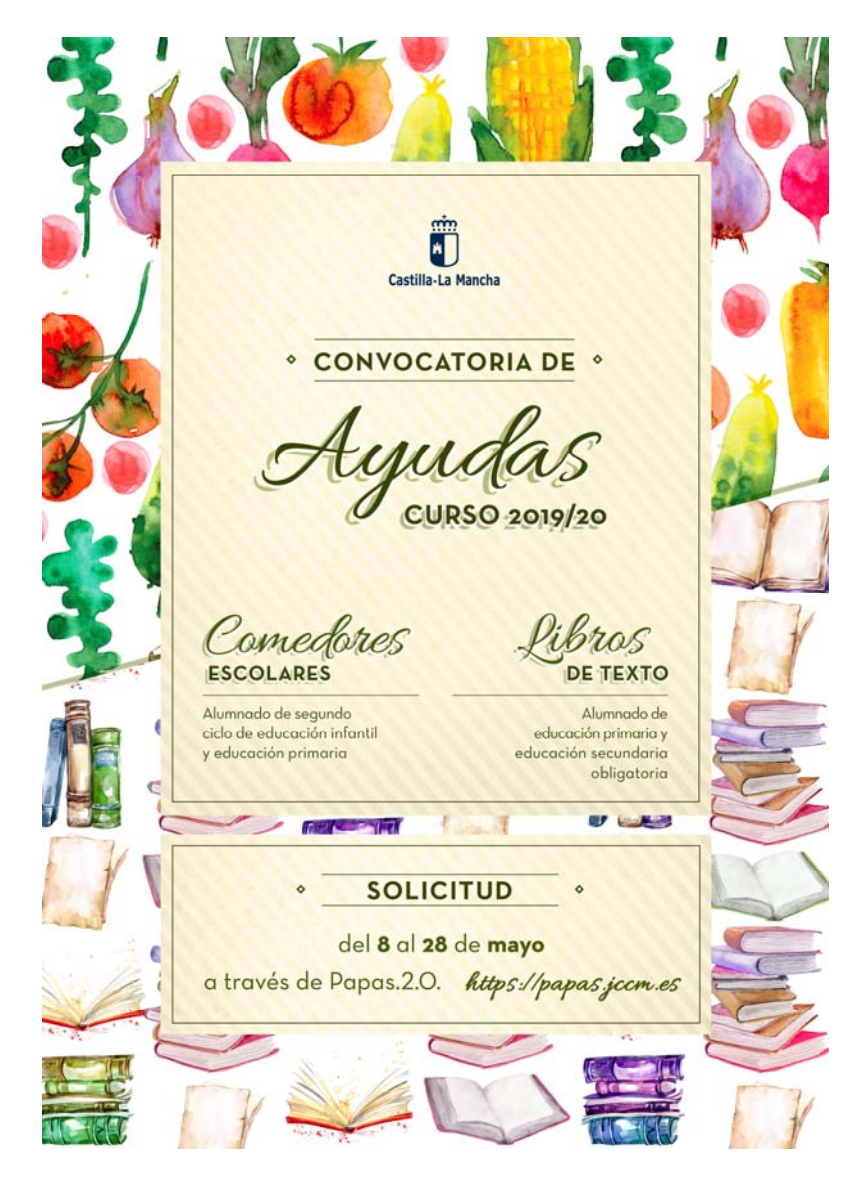

## **Guía para las Familias**

# 1.- ¿En qué consiste esta convocatoria de ayudas?

La Consejería de Educación, Cultura y Deportes de la Junta de Comunidades de Castilla-La Mancha convoca, para el próximo curso 2019/20 ayudas en especie consistentes en el **uso de libros de texto** y de **comedor escolar** para el alumnado matriculado en centros sostenidos con fondos públicos de Castilla la Mancha.

Podrán solicitar la ayuda de comedor, sólo los padres o tutores del alumnado que en el curso 2019/2020 vaya a estar matriculado en segundo ciclo de Educación Infantil o Educación Primaria en centros educativos sostenidos con fondos públicos de Castilla-La Mancha, siempre que dispongan de comedor escolar en su centro o haya un comedor público en su localidad.

Podrán solicitar la **ayuda de libros de texto**, sólo los padres o tutores del alumnado que en el curso 2019/2020 vaya a estar matriculado en **Educación Primaria y Secundaria obligatoria** en centros educativos sostenidos con fondos públicos de Castilla-La Mancha.

El solicitante podrá elegir ambas o sólo una de ellas, teniendo presente las condiciones de matriculación indicadas anteriormente. La tramitación y resultado de la ayuda se gestionará atendiendo a esta elección inicial.

El **plazo** de solicitudes **ordinario** es desde el **8 al 28 de mayo** de 2019 ambos incluidos. Para el alumnado ya matriculado en el curso **18/19** en Castilla-La Mancha o que haya participado en el proceso de admisión.

**TODAS** las familias interesadas en participar en esta convocatoria tienen que presentar la solicitud, <u>aunque participarán en el curso</u> <u>2018/19 y marcaran en la solicitud el check</u> *"Autorizaban a que, en sucesivas convocatorias, esta administración compruebe que se cumplen los requisitos exigidos para la renovación de la ayuda"*.

> No lo deje para los últimos días

## ¡Atención!

Una vez terminado el plazo de solicitudes ordinario, sólo se atenderán, de modo EXTRAORDINARIO, aquellas solicitudes que estén justificadas.

### 2.- ¿Dónde puedo obtener más información?

- ✓ En el Portal de Educación de la Junta de Comunidades de Castilla-La Mancha, <u>http://www.educa.jccm.es</u>
- ✓ En el Teléfono Único de Información 012.
- ✓ En las Secretarías de los propios Centros Educativos.

### 3.- ¿Cómo realizo mi solicitud?

✓ Tenemos que tener acceso a la plataforma Papás

**2.0:** El acceso a la plataforma se realiza en la siguiente dirección <u>https://papas.jccm.es</u> y se puede acceder por cualquiera de las tres posibilidades siguientes:

1. *Con usuario y contraseña específicos de Papás* que son proporcionados la primera vez por el centro educativo (si no se recuerdan se puede utilizar la opción "He olvidado mi contraseña de Delphos/Papás".

2. *Mediante el sistema Cl@ve* que incluir a su vez las opciones de certificado digital, Clave PIN y Clave permanente (éstas dos últimas requieren estar registrado en <u>Cl@ve</u>).

3. *Como empleado de la JCCM* (utilizando las credenciales que utiliza para acceder al correo corporativo "jccm.es", Chronos, ...). Pueden encontrar más ayuda sobre el acceso en el Portal de Educación (http://www.educa.jccm.es/alumnado/es/papas).

- Seguimos los pasos de este documento en el que se indica, paso a paso, como completar la solicitud. Así mismo en el portal de Educación existen vídeos que muestran el uso de Papás.
- Como novedad, si ya presentó solicitud en curso pasado le saldrán pregrabados los miembros computables declarados. Revise si hay algún error.

#### Sólo en los casos que sólo haya un solo sustentador o en caso de acogida, se deberán aportar los documentos que acrediten esa situación (Ver novedad\*).

Como **NOVEDAD\*** en la convocatoria 2019/20, <u>si no ha cambiado su</u> <u>unidad familiar</u> y si participó en la anterior convocatoria autorizando a que en sucesivas convocatorias se comprueben los requisitos, y adjuntó la documentación acreditativa de la situación familiar declarada, al cumplimentar la solicitud en este curso se indicará que la situación familiar se encuentra acreditada y por tanto no es necesario que vuelva aportar la misma documentación de nuevo.

Tras registrar la solicitud le llegará un correo electrónico indicando que la solicitud se ha registrado. Si se hace todo en la misma sesión, le llega al tutor que la graba; si la firma se realiza desde la sesión del otro tutor/sustentador le llegará a este.

A partir de que la solicitud está registrada puede ver el estado de la misma y hacer el seguimiento en: Mis trámites – Mis solicitudes – Mis solicitudes.

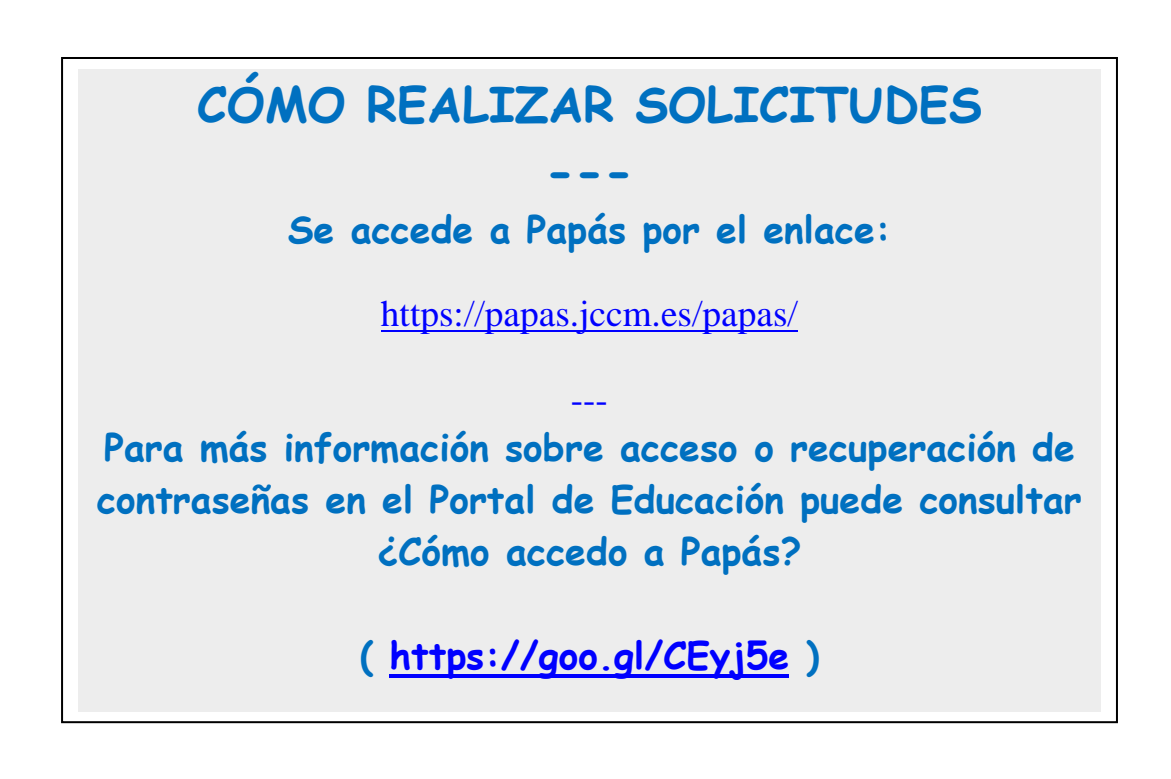

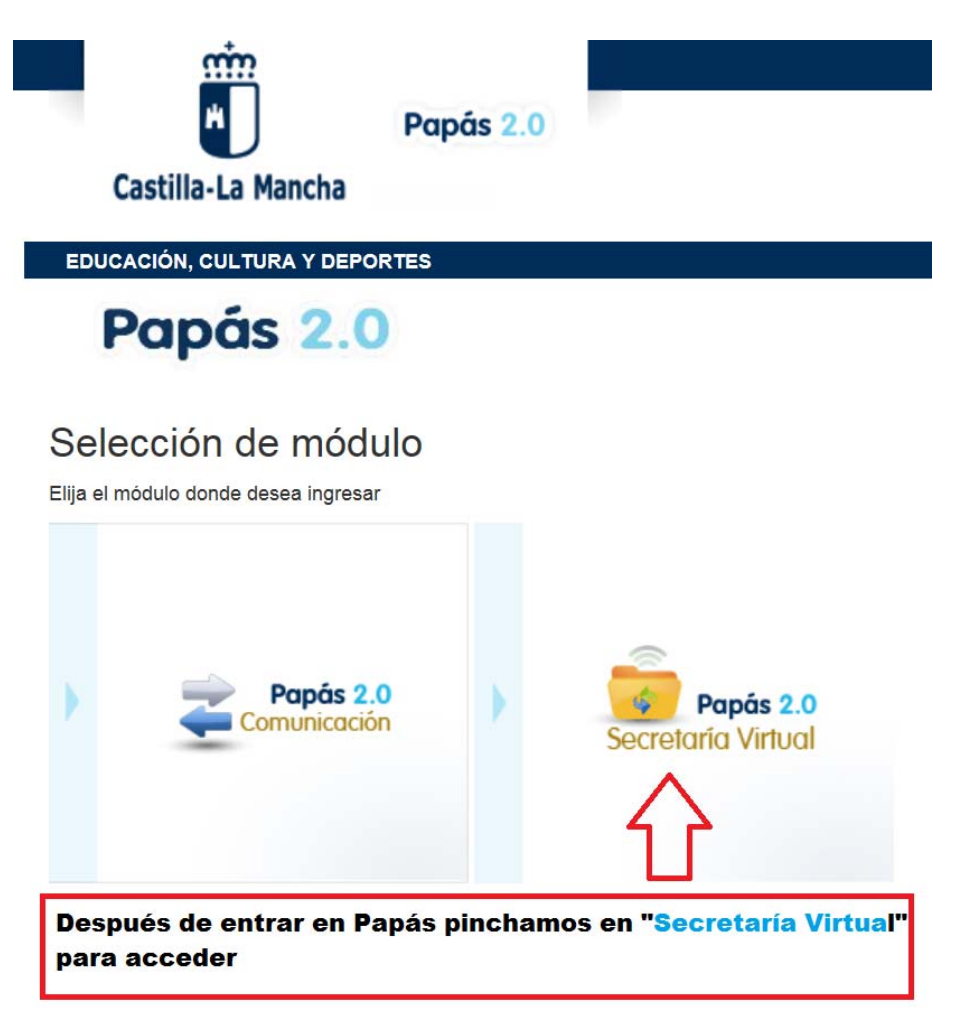

| Papás 2.0<br>Secretaría Virtual                                                                                                    |                                                                                             |                                               | 1    |       | Consejeria de Educación, Cultura y Deportes                                                                                                  |                                 |
|----------------------------------------------------------------------------------------------------|---------------------------------------------------------------------------------------------|-----------------------------------------------|------|-------|----------------------------------------------------------------------------------------------------|---------------------------------|
| Tramitación por<br>Internet<br><sup>a</sup> Enviar solicitud<br><sup>b</sup> Trámites del con<br><u>Enviar solici</u><br>His trámites<br><sup>b</sup> His expedientes |                                                                                             | Noticias/Avisos<br>No hay ninguna notica.     |      |       |                                                                                                    | < >                             |
| 9 Mis datos                                                                                                    |                                                                                             | PRESENTACIÓN DE S                             | SOLI | CITUD | CÓMO VAN MIS TRÁMITES                                                                                                    |                                 |
| BE Aveda                                                                                                    | Admisión<br>Admisión en Centros Docentes que impart<br>- Promer cuatrimestre. Curso 2019/20 | en Educación Secundaria para Personas Adultas | 0    | C     | Becas y Ayudas<br>Solicitud de Ayuda para Libros y Comedores Escolares. Curso 20<br>Solicitud de Ayuda de Ition y comedores. Curso 2015/2020 | 19/2020                         |
| Comunicación                                                                                                    | Admisión en Centros Docentes que imparte<br>2019/20<br>Presentación de Solicitudes EPA      | en Programas no formales de adultos. Curso    | 0    | Ø     | Pruebas v Premios                                                                                                    | trámite Información del trámite |

(1) La información sobre la convocatoria en la que quiere participar es accesible pulsado en icono "*Información del trámite*" del bloque "Becas y Ayudas."

Para comenzar la cumplimentación tiene que hacer clic en icono "*Nueva solicitud*" <sup>(C)</sup> del trámite de la solicitud.

A continuación, le saldrá la pantalla **"Selección de solicitante**" para que seleccione el alumno/a para el que quiere solicitar la ayuda.

(2) También puede acceder desde el menú lateral izquierdo haciendo en clic en "*Tramitación por Internet*" y cuando se despliegue el submenú, pulse en "*Enviar solicitud*".

| Papás 2.0<br>Secretaría Virtual                                   |      |                                                                                                    |  |
|-------------------------------------------------------------------|------|----------------------------------------------------------------------------------------------------|--|
| Tramitación por<br>Internet                                       | ₩.W. | Trámites disponibles                                                                                                    |  |
| <ul> <li>Enviar solicitud</li> <li>Trámites del centro</li> </ul> |      | Registros: 1-26 de 34, páginas: 1, 2<br>Descripción                                                                                                    |  |
| Mis trámites                                                      |      | Solicitud de Matricula en Escuelas Oficiales de Idiomas. Curso 2018/19 (Español como Lengua Extranjera)                                                                                                    |  |
| Mis expedientes                                                   |      | Admisión de Enseñanzas de Bachillerato para personas Adultas. Curso 2019/20                                                                                                    |  |
| Mis datos                                                         |      | Admisión en Ciclos Formativos Formación Profesional Básica. Curso 2019/20                                                                                                    |  |
|                                                                   |      | Solicitud de Ayuda para Libros y Comedores Escolares. Curso 2019/2020  Seleccionar  Dentro del cuadro de trámites disponibles, pulsamos en el que nos ocupa en este momento:  "Solicitud de ayudas para Libros y Comedores. Curso 2019/2020 |  |
| te Ayuda                                                          |      |                                                                                                    |  |
| <b></b>                                                           |      | Admisión en Centros Docentes que imparten Educación Secundaria para Personas Adultas - Primer cuatrimestre. Curso 2019/20                                                                                                    |  |

En la pantalla que se le ofrece la información sobre la convocatoria en la que quiere participar, tiene que hacer de nuevo clic en el trámite **"Solicitud de ayuda de libros y comedores. Curso 2019/2020"**. Después de nuevo hacer clic en **"Seleccionar**"

De una forma de acceso u otra, al seleccionar su hijo/a verifique que en la columna "*Cumple requisitos*" le aparece "Sí", ya que en caso contrario no se podrá abrir la solicitud.

|                                                                                                    |                                                                                                    | -                                                                                               |                                                                                                    |                                                                                                    |                                                                                                    |                                                                              |                              |                                                                                    |                                                                                                    | Castilla<br>Consejer                              |
|----------------------------------------------------------------------------------------------------|----------------------------------------------------------------------------------------------------|-------------------------------------------------------------------------------------------------|----------------------------------------------------------------------------------------------------|----------------------------------------------------------------------------------------------------|----------------------------------------------------------------------------------------------------|------------------------------------------------------------------------------|------------------------------|------------------------------------------------------------------------------------|----------------------------------------------------------------------------------------------------|---------------------------------------------------|
|                                                                                                    |                                                                                                    |                                                                                                 |                                                                                                    |                                                                                                    | Selecció                                                                                                    | n de solicit                                                                 | ante                         |                                                                                    |                                                                                                    |                                                   |
|                                                                                                    |                                                                                                    | Para envia                                                                                      | r una solic<br>F                                                                                                    | itud a nom<br>oulse sobre                                                                                                    | nbre de una de<br>e su nombre y e                                                                                  | las personas q<br>elija la opción '                                          | ue se relacio<br>Seleccionar | onan a contin                                                                      | uación,                                                                                                  | Ŷ                                                 |
|                                                                                                    | Número total de reg                                                                                                    | istros: 1                                                                                       |                                                                                                    |                                                                                                    |                                                                                                    |                                                                              |                              |                                                                                    |                                                                                                    |                                                   |
|                                                                                                    | Alumno/a                                                                                                    | DNI/Pasaporte<br>del alumno/a                                                                   | l⁰ld. escolar                                                                                                    | . Fecha<br>nacimiento                                                                                                    | DNI/Pasaporte<br>o del tutor 1                                                                                     | Nombre<br>del tutor 1                                                        |                              | DNI/Pasaporte<br>del tutor 2                                                       | Nombre<br>del tutor 2                                                                                    | Cumpl<br>requis                                   |
| Ē                                                                                                    | 0                                                                                                    | Seleccionar                                                                                     |                                                                                                    | 1                                                                                                    | c                                                                                                    |                                                                              |                              |                                                                                    |                                                                                                    | Sí                                                |
| Si                                                                                                    | su hijo/a es candidate                                                                                                    | o/a aparecerá s                                                                                 | su                                                                                                    |                                                                                                    | Seguidament<br>para comenz                                                                                         | e aparecerá l<br>ar a rellenar l                                             | la pantalla<br>a solicitud   |                                                                                    |                                                                                                    |                                                   |
| Pu                                                                                                    | lsaremos encima del                                                                                                    | nombre, v                                                                                       |                                                                                                    | Ļ                                                                                                    |                                                                                                    |                                                                              |                              | 1                                                                                  |                                                                                                    |                                                   |
| "Se                                                                                                    | eleccionar"                                                                                                    |                                                                                                 |                                                                                                    |                                                                                                    |                                                                                                    |                                                                              |                              |                                                                                    |                                                                                                    |                                                   |
|                                                                                                    |                                                                                                    |                                                                                                 |                                                                                                    |                                                                                                    |                                                                                                    | ረ                                                                            |                              |                                                                                    |                                                                                                    |                                                   |
|                                                                                                    |                                                                                                    |                                                                                                 |                                                                                                    |                                                                                                    |                                                                                                    |                                                                              |                              |                                                                                    |                                                                                                    |                                                   |
|                                                                                                    |                                                                                                    |                                                                                                 |                                                                                                    |                                                                                                    |                                                                                                    | V                                                                            |                              |                                                                                    |                                                                                                    |                                                   |
|                                                                                                    |                                                                                                    |                                                                                                 |                                                                                                    |                                                                                                    |                                                                                                    | V                                                                            |                              |                                                                                    |                                                                                                    |                                                   |
|                                                                                                    |                                                                                                    | Sol                                                                                             | icitud de                                                                                                    | Ayuda pa                                                                                                    | ara Libros y                                                                                                    | Comedores B                                                                  | Escolares                    |                                                                                    |                                                                                                    | (                                                 |
| ersonales                                                                                                    |                                                                                                    | Sol                                                                                             | icitud de                                                                                                    | Ayuda p                                                                                                    | ara Libros y (                                                                                                    | V<br>Comedores B                                                             | Escolares                    |                                                                                    |                                                                                                    | (                                                 |
| ersonales                                                                                                    |                                                                                                    | Sol<br>Sexo: ® Hon                                                                              | icitud de                                                                                                    | Ayuda pa                                                                                                    | ara Libros y                                                                                                    | Comedores E                                                                  | Escolares                    |                                                                                    | Número E                                                                                                 | Escolar:                                          |
| ersonales<br>: pellido: pellido:                                                                                                    |                                                                                                    | Sol<br>8exo: ® Hon                                                                              | icitud de<br>mbre 🎯 Muje                                                                                                    | Ayuda pa                                                                                                    | ara Libros y (<br>® DNI © Pasi                                                                                     | Comedores E<br>ap. DNI/NIE:                                                  | Escolares                    |                                                                                    | Número E<br>Segundo apellid                                                                              | iscolar; k                                        |
| ersonales<br>: pellido: pellido:                                                                                                    | · · · ·                                                                                                    | Sol<br>Sexo: ® Hon                                                                              | icitud de<br>mbre 🥯 Muje                                                                                                    | Ayuda pa                                                                                                    | ara Libros y (<br>• dni © Pasi                                                                                     | Comedores E                                                                  | Escolares                    |                                                                                    | Número E<br>Segundo apellid                                                                              | Scolar:                                           |
| pellido:                                                                                                    | · · ·                                                                                                    | Sol<br>Sexo: ® Hon                                                                              | icitud de<br>nbre 🦳 Muje                                                                                                    | Ayuda pa                                                                                                    | ara Libros y (<br>● DNI <sup>©</sup> Pasi                                                                          | Comedores E                                                                  | Escolares                    |                                                                                    | Nümero E<br>Segundo apellid                                                                              | iscolar:                                          |
| pellido:                                                                                                    | ia Madre o de los Tutores:                                                                                                    | Sol<br>8exo: ® Hon                                                                              | icitud de<br>mbre 🎯 Muja                                                                                                    | Ayuda pa                                                                                                    | ara Libros y (<br>● DNI ● Pasi                                                                                     | Comedores E                                                                  | Escolares                    |                                                                                    | Número E<br>Segundo apellid                                                                              | Escolar;                                          |
| rsonales<br>pellido: ,<br>e nacimiento:<br>il Padre y de l<br>Pasap.<br>pellido:                                                                                                   | a Madre o de los Tutores:                                                                                                    | Sol<br>Sexo: ® Hon                                                                              | icitud de<br>nbre C Muja<br>Nor                                                                                                    | Ayuda pa                                                                                                    | ara Libros y (                                                                                                    | Comedores E<br>ap. DNI/NIE:                                                  | Escolares                    | dad (SOLO EXTE                                                                     | Número E<br>Segundo apellid                                                                              | iscolar; karalana<br>lo: karalana<br>Sexo: ® Homi |
| rsonales<br>pellido:<br>I Padre y de l<br>Pasap.<br>pellido:<br>Pasap.                                                                                                    | Addre o de los Tutores:     DNI:                                                                                                    | Sol<br>Sexo: ® Hon<br>Segundo a                                                                 | icitud de<br>mbre Muje<br>No<br>spellido: (                                                                                                    | Ayuda pa                                                                                                    | ara Libros y (                                                                                                    | Comedores E<br>ap. DNI/NIE:                                                  | Escolares                    | dad (SOLO EXTR<br>Correo Elec                                                      | Número E<br>Segundo apellid<br>(ANJEROS): [                                                              | Sexo: ® Hom                                       |
| ersonales<br>pellido:<br>e nacimiento:<br>el Padre y de i<br>1 Pasap.<br>pellido:<br>Móvii:                                                                                        | a Madre o de los Tutores:                                                                                                    | Sol<br>Sexo: ® Hon<br>Segundo a                                                                 | icitud de<br>mbre Muje<br>Nor<br>upellido:<br>En los pr                                                                                                    | Ayuda pa<br>er *                                                                                                    | DNI Pasa                                                                                                    | Comedores E<br>ap. DNI/NIE:                                                  | Escolares<br>(<br>Nacional   | dad (SOLO EX TR<br>Correo Elec                                                     | Número E<br>Segundo apellid<br>IANJEROS):                                                                | Sexo: Hom                                         |
| ersonales<br>pellido:<br>e nacimiento:<br>el Padre y de l<br>i Pasap.<br>pellido:<br>Móvii:<br>o eléctronico                                                                       | la Madre o de los Tutores:<br>DNI:<br>designado será el medio por d                                                                      | Sol<br>Sexo: ® Hon<br>Segundo a                                                                 | icitud de<br>mbre Muje<br>pellido:<br>En los pr<br>modifica                                                                                                    | Ayuda pa<br>er *                                                                                                    | DNI Pasi<br>DNI Pasi<br>mpos solo pode<br>el teléfono y co                                                         | Comedores E<br>ap. DNI/NIE:                                                  | Escolares<br>(<br>Nacional   | dad (SOLO EX TR<br>Correo Elec                                                     | Número E<br>Segundo apellid<br>IANJEROS):                                                                | Sexo: Hom                                         |
| ersonales<br>:<br>e nacimiento:<br>el Padre y de l<br>llPasap.<br>pellido:<br>po Móvil:<br>o eléctronico<br>a informativa                                                          | la Madre o de los Tutores:<br>DNI:<br>designado serà el medio por d                                                                      | Sol<br>Sexo: ® Hon<br>Segundo a                                                                 | icitud de<br>nbre Muje<br>No<br>pellido:<br>En los pr<br>modifica<br>electróni<br>eumplim                                                                                                    | Ayuda parter *                                                                                                    | DNI Pasi<br>DNI Pasi<br>mpos solo pode<br>el teléfono y co<br>re o la madre qu<br>olicitud                         | Comedores E<br>ap, DNI/NIE:<br>emos<br>rreo<br>ue está                       | Escolares                    | dad (SOLO EX TR                                                                    | Número E<br>Segundo apellid<br>(ANJEROS):                                                                | Sexo: Hom                                         |
| ersonales<br>:                                                                                                    | la Madre o de los Tutores:<br>DNI:<br>designado será el medio por o<br>r personal que se faciliten me<br>on la finalidad de la gestión d | Sol<br>Sexo: ® Hon<br>Segundo a<br>el que desea re<br>diante este for<br>el as ayudas y subver  | icitud de<br>mbre Muje<br>Nor<br>pellido: En los pr<br>modifica<br>electrónic<br>cumplime<br>nciones trami                                                                                                    | Ayuda parente a series cara entre añadir e co del padrentado la s                                                                                                    | DNI Pasa<br>DNI Pasa<br>mpos solo pode<br>el teléfono y co<br>re o la madre qu<br>olicitud.<br>Secretaria General. | Comedores E<br>ap. DNI/NIE:<br>emos<br>rreo<br>ue está                       | Escolares<br>Nacional        | dad (SOLO EXTR<br>Correo Elec<br>de la Consejeria<br>las autorizadas               | Número E<br>Segundo apellid<br>(ANJEROS):<br>ctrónico:<br>de Educación,<br>en la legislación             | Sexo: Hom                                         |
| ersonales<br>:                                                                                                    | la Madre o de los Tutores:<br>DNI:<br>designado será el medio por o<br>r personal que se faciliten me<br>on la finalidad de la gestión d | Sol<br>Sexo: ® Hon<br>Segundo a<br>el que desea r{<br>diante este for<br>e las ayudas y subver  | icitud de<br>mbre Muje<br>pellido: C<br>En los pr<br>modifica<br>electróni<br>cumplime<br>nciones tram                                                                                                    | Ayuda parter *                                                                                                    | DNI Pasa<br>DNI Pasa<br>mpos solo pode<br>el teléfono y co<br>re o la madre qu<br>olicitud.<br>Secretaria General. | Comedores E<br>ap. DNI/NIE:<br>emos<br>rreo<br>Las cesiones que s            | Escolares<br>Nacional        | dad (SOLO EXTR<br>Correo Elec<br>de la Consejería<br>las autorizadas               | Número E<br>Segundo apellid<br>IANJEROS):<br>ctrónico:                                                   | Sexo: Hom                                         |
| ersonales<br>:<br>apellido:<br>e nacimiento:<br>el Padre y de l<br>ll Pasap.<br>papellido:<br>p Móvil:<br>o eléctronico<br>a informativa<br>ios de caràcte<br>y Deportes, c<br>le. | la Madre o de los Tutores:<br>DNI:<br>designado será el medio por o<br>r personal que se faciliten me<br>on la finalidad de la gestión d | Sol<br>Sexo: ® Hon<br>Segundo a<br>el que desea re<br>diante este for<br>le las ayudas y subver | icitud de<br>mbre Muje<br>Mor<br>pellido: C<br>En los pr<br>modifica<br>electrónic<br>cumplime<br>nciones trami                                                                                                    | Ayuda para a ser ser ser ser ser ser ser ser ser ser                                                                                                    | DNI Pasi<br>DNI Pasi<br>mpos solo pode<br>el teléfono y co<br>re o la madre qu<br>olicitud.<br>Secretaria General. | Comedores E<br>ap. DNI/NIE:<br>emos<br>rreo<br>ue está<br>Las cesiones que e | Escolares<br>Nacional        | dad (SOLO EX TR<br>Correo Elec<br>de la Consejería<br>las autorizadas              | Número E<br>Segundo apellid<br>(ANJEROS):<br>trónico:<br>de Educación,<br>en la legislación              | Sexo: Hom                                         |
| ersonales<br>:<br>ipellido:<br>e nacimiento:<br>el Padre y de l<br>1 Pasap.<br>pellido:<br>Móvil:<br>o eléctronico<br>a informativa<br>os de caràcte<br>y Deportes, c<br>e.        | la Madre o de los Tutores:<br>DNI:<br>designado será el medio por o<br>r personal que se faciliten me<br>on la finalidad de la gestión d | Sol<br>Sexo: ® Hon<br>Segundo a<br>el que desea re<br>diante este for<br>le las ayudas y subver | icitud de<br>mbre Muje<br>More<br>pellido: C<br>En los pr<br>modifica<br>electrónic<br>cumplime<br>nciones trami                                                                                                    | Ayuda para a ser a ser a | DNI Pass<br>DNI Pass<br>mpos solo pode<br>el teléfono y co<br>re o la madre qu<br>olicitud.<br>secretaria General. | Comedores E<br>ap. DNI/NIE:<br>emos<br>rreo<br>ue está<br>Las cesiones que e | Escolares<br>Nacional        | dad (SOLO EXTR<br>Correo Elec<br>de la Consejería<br>has autorizadas<br>e quiere   | Número E<br>Segundo apellid<br>(ANJEROS):<br>trónico:<br>de Educación,<br>en la legislación<br>SOlicitar | Sexo: Hom                                         |
| ersonales<br>:<br>apellido:<br>e nacimiento:<br>el Padre y de l<br>ll Pasap.<br>pellido:<br>> Móvil:<br>o eléctronico<br>a informativa<br>os de carácte<br>y Deportes, c<br>le.    | la Madre o de los Tutores:<br>DNI:<br>designado será el medio por d<br>r personal que se faciliten me<br>on la finalidad de la gestión d | Sol<br>Sexo: ® Hon<br>Segundo a<br>el que desea re<br>diante este for<br>le las ayudas y subver | icitud de<br>mbre Muje<br>pellido:<br>En los pr<br>modifica<br>electrónic<br>electrónic<br>electrónic<br>electrónic<br>electrónic<br>electrónic<br>electrónic<br>electrónic<br>electrónic<br>electrónic<br>electrónic | Ayuda pa<br>er •<br>mbre:<br>imeros car<br>r o añadir o<br>co del padr<br>entado la s<br>tadas por la 8<br>Seleccci                                                                                                    | DNI Pass<br>DNI Pass<br>mpos solo pode<br>el teléfono y co<br>re o la madre qu<br>olicitud.<br>secretaria General. | Comedores E<br>ap. DNI/NIE:<br>emos<br>rreo<br>ue está<br>Las cesiones que e | Escolares<br>Nacional        | dad (SOLO EXTR<br>Correo Elec<br>de la Consejería<br>n las autorizadas<br>e quiere | Número E<br>Segundo apellid<br>(ANJEROS):<br>trónico:<br>de Educación,<br>en la legislación<br>SOlicitar | Escolar:                                          |

|   | Balos Adadimicos del Galos Adadi                                                                                                    |                                                                                   |             |
|---|----------------------------------------------------------------------------------------------------|-----------------------------------------------------------------------------------|-------------|
|   | En el centro:                                                                                                    | Denominación de                                                                   | l centro: L |
|   | de la localidad: T                                                                                                    | Seleccione el tipo de ayuda que solicita, "Ayuda Comedor" y/o                     | Pi          |
|   | Tipo de Centro: 🗹 Público 📃 Privado Concertado                                                                                                    | "Libros de Texto", teniendo presente si puede optar o no al                       |             |
|   | Estudios que está realizando: 1                                                                                                    | tipo de ayuda en función del nivel educativo en el que se<br>matricularán         |             |
|   | Fruique el tipo de ayuda que solicita                                                                                                    |                                                                                   |             |
| 1 | Ayuda uso de libros de texto en préstamo.                                                                                                    |                                                                                   | ł           |
|   | Ayuda en especie comedor.                                                                                                    |                                                                                   |             |
|   | A efectos de esta orden declarem                                                                                                    |                                                                                   |             |
|   | Indique el número de miembros computables: 3 *                                                                                                    |                                                                                   |             |
|   | En el caso de que el alumno, o alumna, se encuentren en SITUACIÓN DE ACOGIM                                                                        | /IENTO FAMILIAR indique esta situación:                                           |             |
|   | Si Acreditar mediante la documentación correspondiente                                                                                             |                                                                                   | Examinar    |
|   | *Los miembros computables que forman parte de la unidad familiar, a fecha de cu<br>nunto 2 del artículo 20 del Decreto que regula la convocatoria: | mplimentación de la solicitud a efectos de esta convocatoria, son los indicados e | n           |
|   |                                                                                                    |                                                                                   |             |

Podrán marcar la casilla de **ayuda de comedor**, sólo los padres o tutores del alumnado que en el curso 2019/2020 vaya a estar **matriculado en segundo ciclo de Educación Infantil o Educación Primaria** y siempre que **exista comedor escolar en su localidad**.

Podrán marcar la casilla de **ayuda de uso de libros de texto**, sólo los padres o tutores del alumnado que en el curso 2019/2020 vaya a estar matriculado **en Educación Primaria y Secundaria obligatoria**.

| Avuda uso de libros (                                                                                                    | le texto en préstamo, destin                                                                                                    | da al alumnado que en el curso escolar 2019/20                                                                                                    | 20 yaya a estar matriculado en educación primaria o                                                                                                    | es<br>de educación secundaria                                                                                                    | V                                                                                |
|----------------------------------------------------------------------------------------------------|----------------------------------------------------------------------------------------------------|----------------------------------------------------------------------------------------------------|----------------------------------------------------------------------------------------------------|----------------------------------------------------------------------------------------------------|----------------------------------------------------------------------------------|
|                                                                                                    | ie texto en prestanio, destin                                                                                                    | da al alumnado que en el curso escolar 2013/20                                                                                                    | szo vaya a estar matriculado en educación primaria o                                                                                                    | de educación secundaria.                                                                                                    |                                                                                  |
| Ayuda en especie con                                                                                                    | nedor, destinada al alumnad                                                                                                    | o que en el curso escolar 2019/2020 vaya a esta                                                                                                    | r matriculado en segundo ciclo de infantil o en educa                                                                                                    | ación primaria.                                                                                                    |                                                                                  |
| efectos de esta orden de                                                                                                    | eclaran:                                                                                                    |                                                                                                    |                                                                                                    |                                                                                                    |                                                                                  |
| idique el número de mien                                                                                                    | nbros computables: 5                                                                                                    |                                                                                                    |                                                                                                    |                                                                                                    |                                                                                  |
| En el caso de que el alum                                                                                                    | ino, o alumna, se Accuentrei                                                                                                    | en SITUACIÓN DE ACOGIMIENTO FAMILIAR in                                                                                                    | ndique esta situación: 🔲 SI                                                                                                    |                                                                                                    |                                                                                  |
| Acredite esta condición :                                                                                                    | adiuntando la dogumentació                                                                                                    | correspondiente                                                                                                    |                                                                                                    | Examinar                                                                                                    |                                                                                  |
| interest condition i                                                                                                    | againando la dolamentacio                                                                                                    | · · · · · · · · · · · · · · · · · · ·                                                                                                    |                                                                                                    | Lenut (III)Git                                                                                                    |                                                                                  |
|                                                                                                    |                                                                                                    |                                                                                                    |                                                                                                    |                                                                                                    |                                                                                  |
|                                                                                                    |                                                                                                    |                                                                                                    |                                                                                                    |                                                                                                    |                                                                                  |
| os miembros computab                                                                                                    | les que forman parte de la u                                                                                                    | udad familiar a fecha cumplimentación de la so                                                                                                    | Nicitud a afactos da asta convocatoria, son los indica                                                                                                    | ados en nunto 2 del artículo 5 de la Pesolució                                                                                                    | ón de la convocatoria 2019/20                                                    |
| Los miembros computab                                                                                                    | les que forman parte de la u                                                                                                    | idad familiar, a fecha cumplimentación de la so                                                                                                    | olicitud a efectos de esta convocatoria, son los indica                                                                                                    | ados en punto 2 del artículo 5 de la Resolució                                                                                                    | ón de la convocatoria 2019/20.<br>NIDA POR ANALOGA RELACIÓ                       |
| Los miembros computab<br>La presente solicitud deb<br>umplimente los datos <u>de</u>                                                                            | les que forman parte de la u<br>erá ser firmada por los sustr<br>todos los miempros compu                                                                       | ildad familiar, a fecha cumplimentación de la so<br>ntadores, es decir aquellos miembros que rela<br><u>ables,</u> tanto de los considerados como sustent:                                                                                                    | olicitud a efectos de esta convocatoria, son los indica<br>cione en los tipos de parentesco: 'TUTOR/A 1', 'TUTO<br>adores de la unidad familiar como del resto a fecha d                                                                                                    | ados en punto 2 del artículo 5 de la Resolució<br>DR/A 2°, O NUEVO CÓNYUGE O PERSONA U!<br>le presentación de la solicitud:                                                       | ón de la convocatoria 2019/20.<br>NIDA POR ANALOGA RELACIÓ                       |
| .os miembros computab<br>a presente solicitud deb<br>implimente los datos <u>de</u><br>.RENTESCO                                                                | les que forman parte de la u<br>verá ser firmada por los susti<br>todos los miempros compu<br>DN-NIE                                                            | iidad familiar, a fecha cumplimentación de la so<br>ntadores, es decir aquellos miembros que rela<br><u>ables</u> , tanto de los considerados como sustent:<br>PRIMER APELLIDO                                                                                                    | olicitud a efectos de esta convocatoria, son los indica<br>cione en los tipos de parentesco: 'TUTOR/A 1', 'TUTO<br>adores de la unidad familiar como del resto a fecha d<br>SEGUNDO APELLIDO                                                                                                    | ados en punto 2 del artículo 5 de la Resolucio<br>RIA 2', O NUEVO CÓNYUGE O PERSONA U!<br>le presentación de la solicitud:<br>NOMBRE                                              | ón de la convocatoria 2019/20.<br>NIDA POR ANALOGA RELACIÓ<br>FEC<br>NACIMIENT   |
| os miembros computab<br>a presente solicitud deb<br>implimente los datos <u>de</u><br>IRENTESCO<br>Padre-Tutor                                                  | les que forman rarte de la u<br>erá ser firmada por los sust<br>todos los miempros compu<br>DN -NIE                                                             | idad familiar, a fecha cumplimentación de la so<br>ntadores, es decir aquellos miembros que rela<br>a <u>bles</u> , tanto de los considerados como sustent.<br>PRIMER APELLIDO                                                                                                    | olicitud a efectos de esta convocatoria, son los indica<br>cione en los tipos de parentesco: 'TUTOR/A 1', 'TUTO<br>adores de la unidad familiar como del resto a fecha d<br>SEGUNDO APELLIDO                                                                                                    | ados en punto 2 del artículo 5 de la Resolució<br>RIA 2', O NUEVO CÔNYUGE O PERSONA Ut<br>le presentación de la solicitud:<br>NOMBRE                                              | ón de la convocatoria 2019/20.<br>NIDA POR ANALOGA RELACI<br>FEC<br>NACIMIENT    |
| os miembros computab<br>la presente solicitud deb<br>Implimente los datos <u>de</u><br>IRENTESCO<br>Padre-Tutor                                                 | les que forman parte de la u<br>verá ser firmada por los sust<br>todos los miempros compu<br>DN -NIE<br>En el apai                                              | iidad familiar, a fecha cumplimentación de la so<br>ntadores, es decir aquellos miembros que rela<br>a <u>bles</u> , tanto de los considerados como sustent:<br>PRIMER APELLIDO<br>tado donde se relacionan a los " <b>Mi</b> e                                                                                                    | olicitud a efectos de esta convocatoria, son los indica<br>cione en los tipos de parentesco: 'TUTOR/A 1', 'TUTO<br>adores de la unidad familiar como del resto a fecha d<br>SEGUNDO APELLIDO<br>embros Computables'' tienen que incluir                                                                                                    | ados en punto 2 del artículo 5 de la Resolució<br>R/A 2', O NUEVO CÓNYUGE O PERSONA UI<br>le presentación de la solicitud:<br>NOMBRE<br>r a TODOS los                             | ón de la convocatoria 2019/20.<br>NIDA POR ANALOGA RELACIÓ<br>FEC<br>NACIMIENT   |
| Los miembros computab<br>La presente solicitud deb<br>umplimente los datos <u>de</u><br>ARENTESCO<br>Padre-Tutor <b>V</b><br>Madre-Tutora <b>V</b>              | les que forman parte de la u<br>erá ser firmada por los sust<br>todos los miempros compu<br>DN -NIE<br>En el apai<br>miembros                                   | iidad familiar, a fecha cumplimentación de la so<br>ntadores, es decir aquellos miembros que rela<br>a <u>bles</u> , tanto de los considerados como sustent:<br>PRIMER APELLIDO<br>tado donde se relacionan a los " <b>Mi</b> e<br>(incluido alumno/a solicitante) que                                                                                         | olicitud a efectos de esta convocatoria, son los indica<br>cione en los tipos de parentesco: 'TUTOR/A 1', 'TUTO<br>adores de la unidad familiar como dei resto a fecha d<br>SEGUNDO APELLIDO<br>embros Computables'' tienen que incluir<br>e forman la unidad familiar a la fecha AC                                                                          | ados en punto 2 del artículo 5 de la Resolució<br>R/A 2', O NUEVO CÓNYUGE O PERSONA UI<br>le presentación de la solicitud:<br>NOMBRE<br>r a TODOS los<br>CTUAL.                   | ón de la convocatoria 2019/20.<br>NIDA POR ANALOGA RELACIÓ<br>FEC<br>NACIMIENT   |
| os miembros computab<br>La presente solicitud deb<br>umplimente los datos de<br>ARENTESCO<br>Padre-Tutor V<br>Madre-Tutora V<br>Hermano/a V                     | les que forman parte de la u<br>erá ser firmada por los sust<br>todos los miempros compu<br>DN-NIE<br>En el apai<br>miembro:<br>Los datos                       | iidad familiar, a fecha cumplimentación de la so<br>ntadores, es decir aquellos miembros que relat<br><u>ables</u> , tanto de los considerados como sustent<br>PRIMER APELLIDO<br>tado donde se relacionan a los " <b>Mie</b><br>(incluido alumno/a solicitante) que<br>a cumplimentar son:                                                                    | olicitud a efectos de esta convocatoria, son los indica<br>cione en los tipos de parentesco: 'TUTORA 1', 'TUTO<br>adores de la unidad familiar como del resto a fecha d<br>SEGUNDO APELLIDO<br>embros Computables'' tienen que incluir<br>e forman la unidad familiar a la fecha AC                                                                           | ados en punto 2 del artículo 5 de la Resolució<br>DR/A 2', O NUEVO CÓNYUGE O PERSONA UN<br>le presentación de la solicitud:<br>NOMBRE<br>r a TODOS los<br>CTUAL.                  | ón de la convocatoria 2019/20.<br>NIDA POR ANALOGA RELACIÓ<br>FEC<br>NACIMIENT   |
| Los miembros computab<br>La presente solicitud deb<br>umplimente los datos de<br>ARENTESCO<br>Padre-Tutor V<br>Madre-Tutora V<br>Hermano/a V<br>Hermano/a V     | les que forman parte de la u<br>erá ser firmada por los sust<br>todos los miem pros comput<br>DN-NIE<br>En el apar<br>miembros<br>Los datos<br>Número           | idad familiar, a fecha cumplimentación de la so<br>ntadores, es decir aquellos miembros que relati<br><u>ables</u> , tanto de los considerados como sustent<br>PRIMER APELLIDO<br>tado donde se relacionan a los " <b>Mie</b><br>( (incluido alumno/a solicitante) que<br>a cumplimentar son:<br>de miembros computables que forn                              | olicitud a efectos de esta convocatoria, son los indica<br>cione en los tipos de parentesco: 'TUTOR/A 1', 'TUTO<br>adores de la unidad tamiliar como del resto a fecha d<br>SEGUNDO APELLIDO<br>embros Computables'' tienen que incluir<br>e forman la unidad familiar a la fecha AC<br>nan la unidad familiar a efectos de esta d                            | ados en punto 2 del artículo 5 de la Resolucio<br>DR/A 2', O NUEVO CÓNYUGE O PERSONA UN<br>le presentación de la solicitud:<br>NOMBRE<br>r a TODOS los<br>CTUAL.<br>convocatoria. | ón de la convocatoria 2019/20.<br>NIDA POR ANALOGA RELACIÓ<br>FEC<br>NACIMIENT   |
| os miembros computab<br>a presente solicitud deb<br>implimente los datos de<br>IRENTESCO<br>Padre-Tutor V<br>Madre-Tutora V<br>Hermano/a V<br>Solicitante-Ali V | les que forman parte de la u<br>erá ser firmada por los sust<br>todos los mores comput<br>DN -NIE<br>En el apar<br>miembro:<br>Los datos<br>Número<br>-Datos de | iidad familiar, a fecha cumplimentación de la so<br>ntadores, es decir aquellos miembros que relac<br><u>ables</u> , tanto de los considerados como sustent<br>PRIMER APELLIDO<br>tado donde se relacionan a los "Mie<br>(incluido alumno/a solicitante) que<br>a cumplimentar son:<br>de miembros computables que form<br>parentesco, DNI-NIE, apellidos, non | olicitud a efectos de esta convocatoria, son los indica<br>cione en los tipos de parentesco: "DUTOR/A 1', "DUTO<br>adores de la unidad familiar como del resto a fecha d<br>SEGUNDO APELLIDO<br>embros Computables" tienen que incluir<br>e forman la unidad familiar a la fecha AC<br>nan la unidad familiar a efectos de esta o<br>nbre y fecha nacimiento. | ados en punto 2 del artículo 5 de la Resolució<br>NRIA 2', O NUEVO CÓNYUGE O PERSONA UN<br>le presentación de la solicitud:<br>NOMBRE<br>r a TODOS los<br>CTUAL.<br>convocatoria. | ón de la convocatoria 2019/20<br>NIDA POR ANALOGA RELACI<br>FEC<br>NACIMIEN<br>2 |

**IMPORTANTE:** A efectos de cálculo de la renta de la unidad familiar se consideran "SUSTENTADORES" al padre y madre o, en su caso, al nuevo cónyuge o persona unida por análoga relación al padre o a la madre que sean componentes de la unidad familiar a fecha **ACTUAL**.

Como novedad, si participó en la anterior convocatoria, le saldrán pregrabados los datos de los miembros computables de la unidad familiar.

En el caso de que en la relación de miembros computables **solo relacionen un sustentador** por estar **SOLO/A** al frente de la unidad familiar, debe marcar la razón de ello de entre las indicadas y acreditarlo documentalmente.

Es necesario adjuntar la documentación oportuna que justifique los criterios alegados en la solicitud (*Ver novedad\* indicada en página 4*):

| N | IUY IM | IPORTANTE                                                                     | marque v acredite la ancién que la justifique adjuntando la documentación correspondiente                                        |
|---|--------|-------------------------------------------------------------------------------|----------------------------------------------------------------------------------------------------|
|   | DE     | CLARO: Que me encuentro solo/a como sustentador/a de la                       | unidad familiar declarada y por tanto la solicitud solamente está firmada por el padre/madre/tutor legal/tutora legal, debido a: |
| 1 |        | Familia monoparental                                                          | En el caso de que en la relación de miembros computables sólo relacione un sustentador/a                                         |
| 1 |        | Fallecimiento del otro progenitor                                             | indicadas.                                                                                                    |
| ſ |        | Separación legal<br>Orden o sentencia de aleiamiento u otras medidas cautelar | Y justificar esta situación mediante el adjuntado de la documentación concreta que acredite la                                   |
| l |        | Imposibilidad material de contactar con el otro progenitor, p                 | situación declarada.                                                                                                    |
|   |        | Otras circunstancias (especificar):                                           | Pulse en "Examinar" para buscar en el ordenador el documento previamente escaneado                                               |
|   | V      | []                                                                            |                                                                                                    |

Si marcó en la solicitud de la anterior convocatoria "AUTORIZABA en sucesivas convocatorias a que se comprobasen que se cumplen los requisitos exigidos para la renovación de la ayuda", si en la anterior convocatoria marcó que firmaba un solo sustentador y esa solicitud en Delphos no está como Denegada por no acreditar Situación Familiar Declarada, le aparecerá un texto en la solicitud indicando esa circunstancia:

En la solicitud del año anterior declaró que firmaba un solo sustentador por este motivo: 'Otras circunstancias (especificar): ' Para la solicitud de este año:

Declaro que el motivo es el mismo pero no es necesario que este año aporte la misma documentación justificada, pues ya la presenté el año anterior
Si la unidad familiar ha cambiado, o quiere modificar algún dato de los miembros computables relacionados desmarque el anterior check de declaración.

Si necesita cambiar algún dato de los miembros precargados de la solicitud del curso pasado, debe demarcar el check.

Para la consideración de los datos de renta del ejercicio 2017, cada sustentador autoriza el cruce de datos con la Agencia Tributaria (AEAT) mediante la firma de la solicitud.

En caso de que se oponga expresamente a dicha comprobación tiene que adjuntar toda la documentación acreditativa indicada en el punto b) del punto cuarto de la resolución 30/04/2019 que regula la convocatoria seleccionado los documentos a aportar:

| Según el artículo 28 de la Ley 39/2015, de 1 de octubre, esta Consejería va a proceder a verificar todos estos datos, salvo que usted no autorice dicha comprobación marcando alguna de las siguientes casillas: |  |
|----------------------------------------------------------------------------------------------------|--|
| 🗏 NO AUTORIZO la verificación y comprobación de los datos acreditativos de identidad.                                                                                                    |  |
| Los documentos que deberá presentar en este supuesto son (marcar los presentados):                                                                                                    |  |
| Documento Nacional de Identidad (DNI).                                                                                                    |  |
| Número de Identidad de Extranjero (NIE).                                                                                                    |  |
| NO AUTORIZO la verificación y comprobación de la información de índole tributaria.<br>Los documentos que deberá presentar en este supuesto son (marcar los presentados):                                         |  |
| Declaración del impuesto sobre la renta emitido por AEAT.                                                                                                    |  |
| Certificación de ingresos emitido por AEAT.                                                                                                    |  |
| Certificación de ingresos relativos a otras prestaciones públicas exentas IRPF.                                                                                                    |  |
| Documentación Adicional:                                                                                                    |  |

También puede aportar la documentación que considere relevante para su solicitud en el apartado de "Documentación adicional":

| Docu | nentación Adicional:                                                                                                    |          |  |
|------|----------------------------------------------------------------------------------------------------|----------|--|
|      | Certificado de vida laboral emitido por la Tesorería General de la Seguridad Social acompañado de los certificados o las nóminas que se relacionen en la<br>vida laboral. | Examinar |  |
|      | Informe actualizado de los Servicios Sociales.                                                                                                    | Examinar |  |
|      | Otros documentos. Específicar:                                                                                                    | Examinar |  |
|      |                                                                                                    |          |  |

Para aportar documentación se pulsa donde pone "Examinar" de modo que se acceda a la carpeta de su ordenador en la que está el documento justificativo y se adjunta. Los documentos a adjuntar deberán tener formato PDF, con un máximo de 5 MB y en el nombre únicamente letras, números y el guion alto.

Por terminar de cumplimentar la solicitud puede marcar la autorización para sucesivas convocatorias:

|                                                                                                    |                                                                                                    | Configurar mi acceso SALIR                                                                                                    |
|----------------------------------------------------------------------------------------------------|----------------------------------------------------------------------------------------------------|----------------------------------------------------------------------------------------------------|
| Si esta administración no pudi<br>establece este Decreto.<br>La presente autorización se otorga<br>la presente solicitud, y en aplicación<br>Tributaria, que permiten, previa auto<br>Públicas para el desarrol: de auso<br>fu a Seguridad Social, todo ello de cor<br>Carácter Persona!<br>AUTORIZO que, en sucesivas | Solicitud de Ayuda para Libros y Comedores Es<br>Para terminar la cumplimentación, le aconsejamos que marque la pestaña de<br>renovación de la ayuda para próximas convocatorias<br>Aclusivamente a efectos de reconocimiento, seguimiento y control de la subvención objeto de<br>tanto de lo dispuesto en el articulo 95.1 k) de la Ley 58/2003, de 17 de diciembre, General<br>rización del interesado, la cesión de los datos tributarios que precisen las Administraciones<br>inciones, como por lo establecido en el Real Decreto 209/2003 de 21 de febrero en lo referente a<br>formidad con la Ley Orgánica 15/1999, de 13 de diciembre, de Protección de Datos de<br>convocatorias, esta administración compruebe que se cumplen los requisitos exigidos para la <u>renovac</u> | Una vez cumplimentada, dando el botón<br>de "aceptar"<br>El sistema realiza ahora una serie de<br>comprobaciones sobre nuestra solicitud.<br>Si todo es correcto, nos muestra un<br>resumen de la misma. Si no es así, nos<br>avisa de ello y podemos corregir los<br>errores. |
| Autorizo al Secretario/a del ce<br>Firma Tutor 1<br>DNI/NIE nº:                                                                                                    | ntro educativo donde se encuentra matriculado mi hijo/a a presentar telemáticamente esta solicitud.<br>Firma Tutor 2/Nuevo cónyuge o persona unida por análoga relación.<br>DNI/NIE nº:                                                                                                    |                                                                                                    |

La marca de autorización al secretario/a está activada por defecto, en el caso de que se oponga a esta autorización tiene que desmarcar esta opción.

Una vez cumplimentada debemos comprobar que todos los datos de la solicitud están correctos.

✓ Si detectamos algún error, podemos pulsar el botón "volver" y corregir la solicitud.

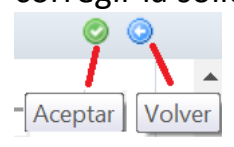

Si todo es correcto dar el botón "aceptar".

 Una vez que determinemos que la cumplimentación es correcta, podemos firmar para registrar la solicitud.

|                      |                                                                                                    |                                                                                                    |                                                                                                    | 🖌 Configurar mi acceso                                            | SALIR          |
|----------------------|----------------------------------------------------------------------------------------------------|----------------------------------------------------------------------------------------------------|----------------------------------------------------------------------------------------------------|-------------------------------------------------------------------|----------------|
|                      | Cuando el sistema no                                                                                   |                                                                                                    |                                                                                                    | Castilla-La Mancha<br>Consejeria de Educación, C                  | ultura y Depor |
|                      | detecta errores aparece este<br>mensaje, previo a la firma                                             | Solicitud de Ayuda para L                                                                                                    | ibros y Comedores Escolares                                                                                                    | Firmar                                                            | 0              |
| <                    | Esta es la solicitud que se va a en<br>Los solicitantes podrán obten<br>de la Consejería de Educación, | viar al centro. Por favor, revise los da<br>Si todo es correcto puede continu<br>er, para la correcta cumplimentación<br>Cultura y Deportes y en los centros e | tos de la misma y en caso de que quiera rectificarla pulse e<br>lar el proceso por las siguientes vías:<br>de la solicitud, la asistencia técnica necesaria en las Direco<br>ducativos que tengan implantadas las enseñanzas objeto o | il botón voiver'.<br>siones Provinciales<br>de esta convocatoría. | >(`            |
| DATOS D              | EL TRÁMITE                                                                                             |                                                                                                    |                                                                                                    |                                                                   |                |
| Titulo: S            | olicitud de Ayuda para Libros y Comedores Escolare                                                     | s. Curso 2018/2019                                                                                                    |                                                                                                    |                                                                   |                |
| Nº Proced            | dimiento: 30636                                                                                        |                                                                                                    | A continuación es necesario pulsar el                                                                                                    | ligo SIACI: SKLX                                                  |                |
| Datos per<br>Nombre: | Sexo:                                                                                                  | : • Hombre Mujer • I                                                                                                    | botón de firma 🎯 para continuar con el proceso de presentación                                                                                                    | ro Escolar: too un                                                |                |

Deberán realizar la firma telemática (introducir las claves de Papás 2.0) los dos sustentadores. Si no es así la solicitud quedará en borrador (no presentada)

Una vez que ha firmado la solicitud el padre/madre/tutor/tutora que realiza la solicitud, el sistema nos recuerda que en el caso de que en la unidad familiar estén incluidos ambos sustentadores la solicitud debe ser firmada por ambos. En caso contario la solicitud quedaría en borrador.

| Mensaje de | Su solicitud ha queda                                                                                                  | lado pendiente de otra firma.         |
|------------|----------------------------------------------------------------------------------------------------|---------------------------------------|
| ?          | Esta solicitud debe ser firmada por 🛲<br>¿Desea realizar en este momento esta<br>ahora / Cancelar, firmar en otro mome | firma? Aceptar, deseo firmar<br>ento. |
|            |                                                                                                    | Aceptar Cancelar                      |

El segundo sustentador (el que no realiza la solicitud) puede firmar en cualquier momento entrando en su propia sesión de Papás. Cuando entre a Papás le saldrá el aviso de que tiene una solicitud pendiente de firma, y si lo acepta le lleva a la solicitud que puede abrir y firmar con el botón de firma en forma de tic azul<sup>S</sup>. También pude hacerlo en Mis trámites > Mis solicitudes > Pendientes de firma, selecciona la solicitud y hacer clic en el tic azul de firma<sup>S</sup>.

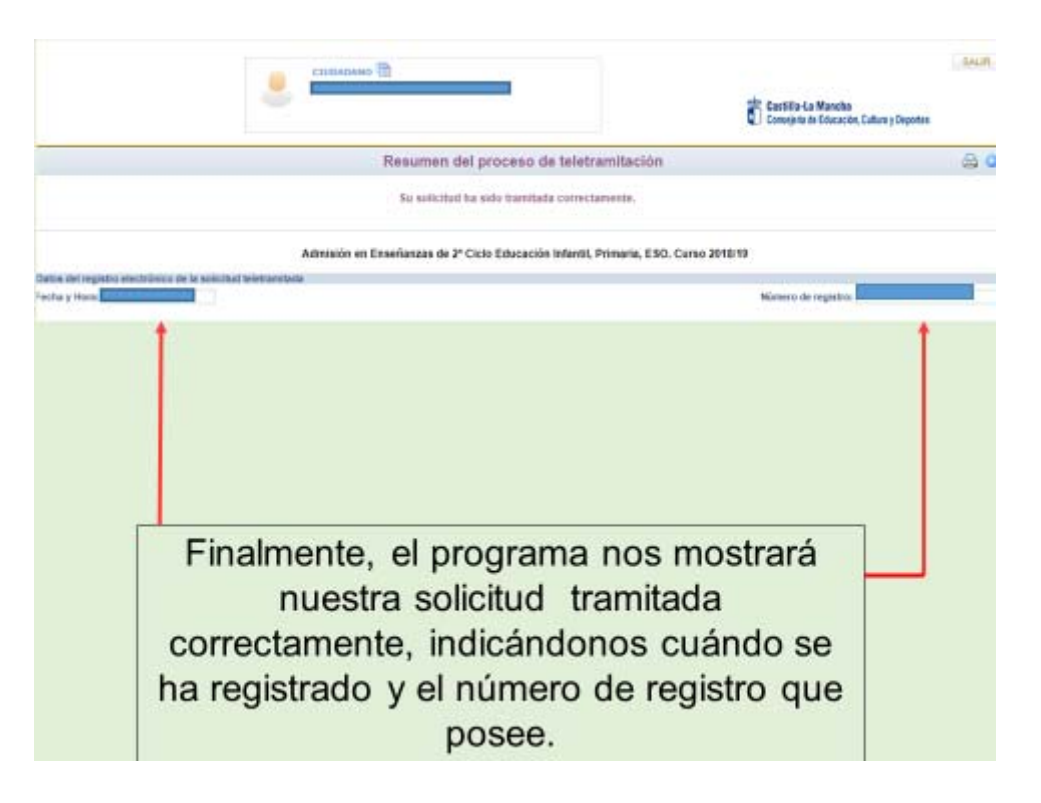

- ✓ Tras ello, el programa nos mostrará nuestra solicitud ya terminada, indicándonos el número de registro que posee.
- ✓ Podremos pulsar el botón "impresora" de la parte superior derecha y se nos generará un documento en PDF que podremos imprimir o guardar en nuestro ordenador a modo de resguardo de la solicitud realizada.

Tras registrar la solicitud le llegará un correo electrónico indicando que la solicitud se ha registrado. Si se hace todo en la misma sesión, le llega al tutor que la graba; si la firma se realiza desde la sesión del otro tutor/sustentador le llegará a este.

A partir de que la solicitud está registrada puede ver el **estado de la misma y consultar los siguientes pasos del procedimiento**, (*resolución provisional y definitiva en las fechas de junio y julio respectivamente*), **en: Mis trámites – Mis solicitudes – Mis solicitudes.** 

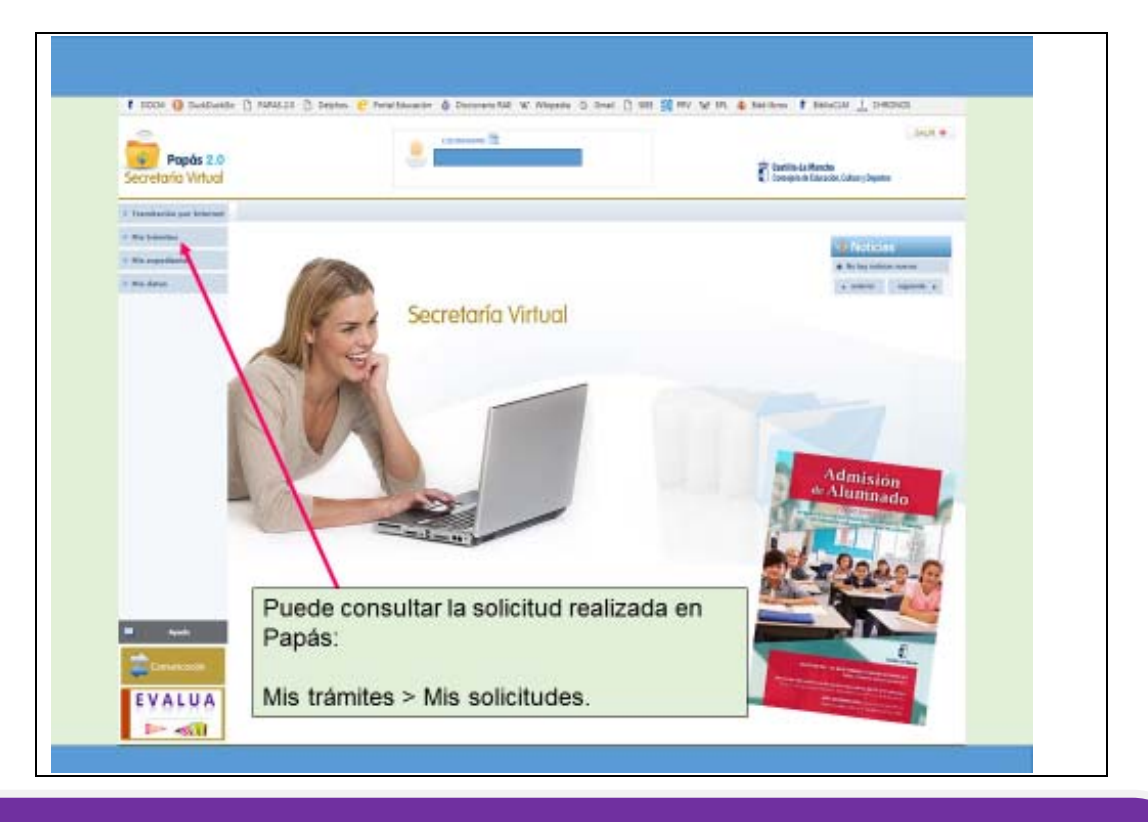

SI TIENE UN **PROBLEMA DE TIPO TÉCNICO** CON LA PLATAFORMA PAPÁS 2.0, HA DE ENVIAR UN CORREO ELECTRÓNICO A <u>papas.edu@jccm.es</u> INDICANDO NOMBRE Y APELLIDOS, DNI, Y DATOS COMPLETOS DEL PROBLEMA QUE TIENE (NOMBRE COMPLETO DEL ALUMNO, CURSO SOLICITADO, ETC). CUANTOS MÁS DATOS MEJOR PARA QUE LE PODAMOS ATENDER SIN VOLVER A PEDIRLE INFORMACIÓN.